Региональный портал электронных услуг

Республика Карелия

Услуги Новости

Вход

Q

Инструкция по заполнению тестового заявления на предоставление услуги «Зачисление в муниципальные общеобразовательные учреждения Петрозаводского городского округа» в электронном виде

Запись на прием к врачу Министерство здравоохранения

#### Оплата штрафа ГИБДД

Министерство внутренних дел

#### Показания приборов учета воды

Департамент жилищнокоммунального хозяйства

#### Запись ребенка в детский сад

Департамент социальной защиты населения

STURFT

# Этап № 1

Зайти на Портал или найти прямую ссылку для получения услуги на одном из предложенных сайтов

# Этап № 2

Нажать на кнопку «Получить услугу»

# Этап № 3

Пройти авторизацию через с помощью ЕСИА

# Этап № 4

### Заполнить электронную форму подачи заявления

 Министерство
 Министерство
 ВОДЫ
 Департамент

 здравоохранения
 внутренних дел
 Департамент
 социальной защиты

 жилишно населения

# Этап № 5

Отправить заявление

# Этап № 1

Зайти на Портал или найти прямую ссылку для получения услуги на одном из предложенных сайтов

Портал государственных и муниципальных услуг Республики Карелия http://service.karelia.ru/

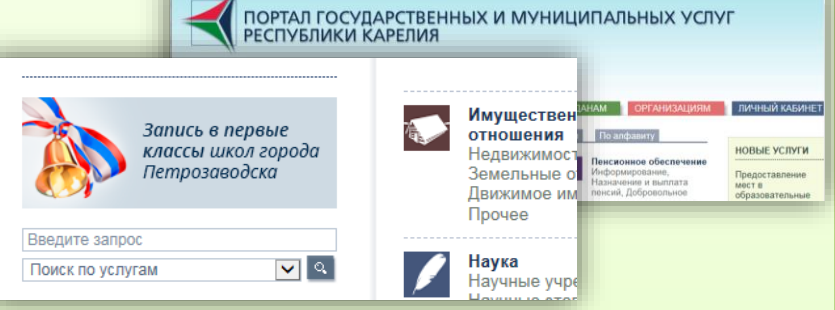

земли

Официальный сайт Администрации Петрозаводского городского округа раздел «Актуальное – **O** Q Запись в 1 класс Официальный сайт Администраці 🎽 "Горячие линии" в электронном виде 🦺 Запись в 1 класс в электронном Город Власть виде http://www.petrozavodsk-mo.ru/ Правила поведения в экстренных ситуациях Владельцу останов 🚹 ПРОБНАЯ, 22 Аукционы на право аренды

: Указы Президента РФ от 07.05.12

Группа ВКонтакте К 100-летию образования «Запись в первые классы в электронном виде» http://vk.com/club111893837

| Поиск                          |                                                                                                    | люди сообщест                                                                                                    | за игры музын                                            | ка 🕨 помощи | ь выйти |
|--------------------------------|----------------------------------------------------------------------------------------------------|----------------------------------------------------------------------------------------------------|----------------------------------------------------------|-------------|---------|
| ткрытая групп)                 | a                                                                                                    |                                                                                                    |                                                          |             |         |
| Запись в пер<br>изменить стату | вые классы в элект<br>:                                                                                                    | ронном виде                                                                                                    |                                                          |             | 24      |
| Описание:                      | Уважаемые родип<br>Данная группа пр<br>консультирования<br>воспользоваться<br>в первые классы<br>Любые сообщени<br>скрытую грубость<br>искрытую Грубость | тели!<br>недназначена только д<br>я пользователей, жел<br>услугой электронной<br>школ города Петроза<br>ия, содержащие явную<br>ь, халаство, оскорблен | для<br>нающих<br>записи<br>водска.<br>о и<br>ния и<br>ти |             |         |

В Администрации г

клубного движения

### Этап № 2

Нажать на кнопку «Получить услугу»

На Портале должна быть выбрана услуга «Подача электронной заявки на зачисление в общеобразовательное учреждение»

### Нажать на кнопку «Получить услугу»

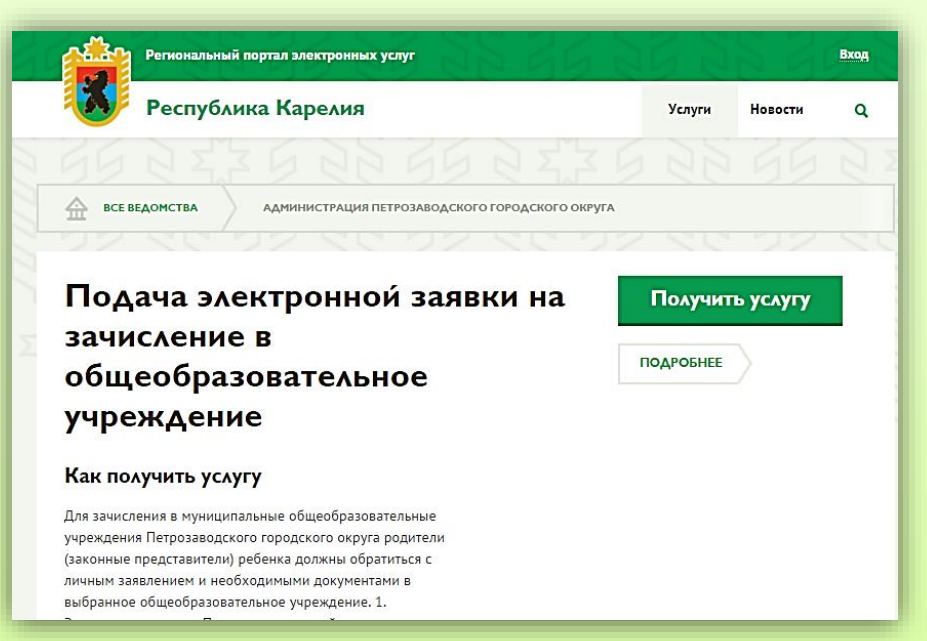

Обратите внимание!!! Предварительно заявителем должна быть пройдена регистрация на Портале государственных услуг Российской Федерации

| Этап № 3<br>Пройти авторизацию через с помощью ЕСИА                       |                                                                                                    |  |  |  |  |  |
|---------------------------------------------------------------------------|----------------------------------------------------------------------------------------------------|--|--|--|--|--|
| Нажать на кнопку<br>«ЭЛЕКТРОННОЕ ПРАВИТЕЛЬСТВО ЕСИА»                      |                                                                                                    |  |  |  |  |  |
|                                                                           | Услуги Новости Войдите в систему через единый портал госуслуг:                                                |  |  |  |  |  |
| Ввести логин, пароль                                                      | Влектронное<br>правительство<br>сола<br>Посто в селянам                                                       |  |  |  |  |  |
|                                                                           | электронного правительства<br>Вход<br>Для портала Госуслуг                                                    |  |  |  |  |  |
| Нажать на кнопку<br>«Войти»                                               | Мобильный телефон или почта<br>Пароль                                                                         |  |  |  |  |  |
| Обратите внимание!!!<br>Есть возможность                                  | Войти<br>Чужой компьютер Восстановить пароль                                                                  |  |  |  |  |  |
| выорать логин:<br>✓ мобильный телефон,<br>✓ электронную почту,<br>✓ СНИЛС | Зареси трируйтесь для полного доступа к сервисам<br>вход с помощью: СНИЛС Электронных средств                 |  |  |  |  |  |
|                                                                           | Официальный интернет-портал<br>государственных услуг, 2016 г. Русский ч +7 499 550-18-39 Форма обратной связи |  |  |  |  |  |

## Этап № 4

#### Заполнить электронную форму подачи заявления

#### Ввести необходимую информацию

На шаге № 1: Ввести информацию о заявителе. Для перехода на Шаг 2 нажмите на кнопку «Шаг 2». На шаге № 2: Ввести информацию о ребенке. Для перехода на Шаг 2 нажмите на кнопку «Шаг 3». На шаге № 3: Выбрать образовательное учреждение и класс.

|         | Региональный пертан электронных услуг                                                                                            | 8 66 86 | Республица Карелия Уклуг -                                                                                                    | Региональный портал электронных услуг & Выход                                                                                   |  |  |  |  |  |
|---------|----------------------------------------------------------------------------------------------------|---------|----------------------------------------------------------------------------------------------------|----------------------------------------------------------------------------------------------------|--|--|--|--|--|
| 15 20 1 | Республика Карелия                                                                                                    |         | все услуги Администрация петгозаводского гогодского ок                                                                                                    | Республика Карелия Услуги Новости Q.                                                                                            |  |  |  |  |  |
|         | все услуги Администрация петгозаводского погодского ок                                                                           |         | получение услуги<br>Подача электронной заявки на зачисление в<br>общеобразовательное упрежление (Заявка                                                                                                    |                                                                                                    |  |  |  |  |  |
|         | получене услуги<br>Подача электронной заявки на з<br>общеобразовательное учрежден                                                |         | оощеооразовательное учрелдение (заявка<br>№1783)<br>*шалі *шалі шалі                                                                                                    | ВСЕ УСЛУТИ АДРИНИСТРАЦИЯ ПЕТРОЗАВОДСКОГО ГОРОДСКОГО ОКРУТА                                                                      |  |  |  |  |  |
| Z       | №1783)                                                                                                    |         | Шен сформентнуступ, а тохот плл, отночение закодочкой *, областными для алгоничени.<br>Информация о рабение<br>* Финккие                                                                                                    | получвие услуги<br>Подача электронной заявки на зачисление в                                                                    |  |  |  |  |  |
|         | чши і чши з чши з<br>Шля офроменя услук, з такия голя, стичникые знатарочкой *, обязлятным для запани<br>Информации о залевителе |         | * Hee<br>Typerrep sameseement: Haan<br>Dreeres<br>Tournes aaronamee Teasuree                                                                                                    | общеобразовательное учреждение (Заявка<br>№1783)                                                                                |  |  |  |  |  |
|         | Статус заявителя Выберите на списка                                                                                              | 1       | * Для рождания В<br>Для рождания должа<br>от 20.2 иютов                                                                                                    |                                                                                                    |  |  |  |  |  |
|         | Sameters<br>Cameters<br>Parenty Jacobieses: Hearts                                                                               |         | * Ton O Mynasia O Kanasali<br>* Mena pengena<br>- Torma samanane Ranford Equation                                                                                                    | * WAE1 * WAE3 * WAE3                                                                                                    |  |  |  |  |  |
|         | Voes                                                                                                    |         | Удостовучаять закластия рабовата<br>* Тана докронота —                                                                                                    | Шапи оформления услуги, а также поля, отнеченные звездочкой *, обязательны для заполнения.<br>Выбор образовательного учреждения |  |  |  |  |  |
| ,       | Tipereg Saturbannel, Haanstein<br>Tipereg Saturbannel, Haanstein<br>Tipereg Saturbannel, Haanstein                               |         | • Хита Кадан<br>Причира кателичание Ордание 30/С парада<br>Риспублиная Аданова<br>• Дита кадрина<br>• Дита кадрина                                                                                                    | * Образовательное<br>учреждение Выберите из списка •                                                                            |  |  |  |  |  |
|         | Удостоверение дичности<br>Тел диниета Выбионт на пласа -                                                                         |         | Argo e duceros e reportantem políticas<br>* Presis<br>Reporte satestimos: Pereplosas Apaton                                                                                                    | * Параляель 👻                                                                                                    |  |  |  |  |  |
|         | Ком выдам                                                                                                    |         | * Foreit                                                                                                    | * Наличие льготы 🛛 Нет 🔿 Да                                                                                                    |  |  |  |  |  |
|         | Дата выдачи                                                                                                    |         | * Alex Typerey institutions 2<br>Represe                                                                                                    | Допустимый объём вложений: 5.000 Мб.<br>_ Уведомлять об изменениях в заявке Загружено: 0.000 Кб.                                |  |  |  |  |  |
|         | Уведочлять об нанеменного в заявля 33<br>созлачаеть с отвисание услуги Шак                                                       |         | Express<br>2007com di science e annue<br>2007com di science e annue<br>2007com di science e | сохранить «описание услуги ШАГ 2 Подать заявку                                                                                  |  |  |  |  |  |
| -       |                                                                                                    |         | СОХУАНИТЬ « ОПИСАНИЕ УСЛУГА́ ЩАГ 1 ШАГ 3 ПОДЗТЬ 3389                                                                                                    |                                                                                                    |  |  |  |  |  |

## Этап № 4

### Заполнить электронную форму подачи заявления

### Обратите внимание!!!

 ✓ Все шаги формы должны быть выделены зеленым цветом
 ✓ Все поля, отмеченные \*, должны быть заполнены согласно примеру заполнения

| Региональный портал электронных услуг                                                                             | 8      |         | Выход |  |  |  |  |  |
|----------------------------------------------------------------------------------------------------|--------|---------|-------|--|--|--|--|--|
| Республика Карелия                                                                                                | Услуги | Новости | ۹     |  |  |  |  |  |
|                                                                                                    |        |         |       |  |  |  |  |  |
| ВСЕ УСЛУГИ АДМИНИСТРАЦИЯ ПЕТРОЗАВОДСКОГО ГОРОДСКОГО ОКРУГА                                                        |        |         |       |  |  |  |  |  |
| ΠΟΛΥЧΕΗΜΕ VCAVEN                                                                                                  |        |         |       |  |  |  |  |  |
| получение услуги<br>Подача электронной заявки на зачисление в<br>общеобразовательное учреждение (Заявка<br>№1783) |        |         |       |  |  |  |  |  |
| * <u>WAF 1</u> * <u>WAF 2</u> * WAF 3                                                                             |        |         |       |  |  |  |  |  |
|                                                                                                    |        |         |       |  |  |  |  |  |

### Этап № 5

Отправить заявление

Внесли необходимую информацию? Убедились в ее правильности?

Обратите внимание!!! Некорректно введенная информация может являться основанием для отказа в предоставлении услуги

Нажмите на кнопку «Подать заявку»

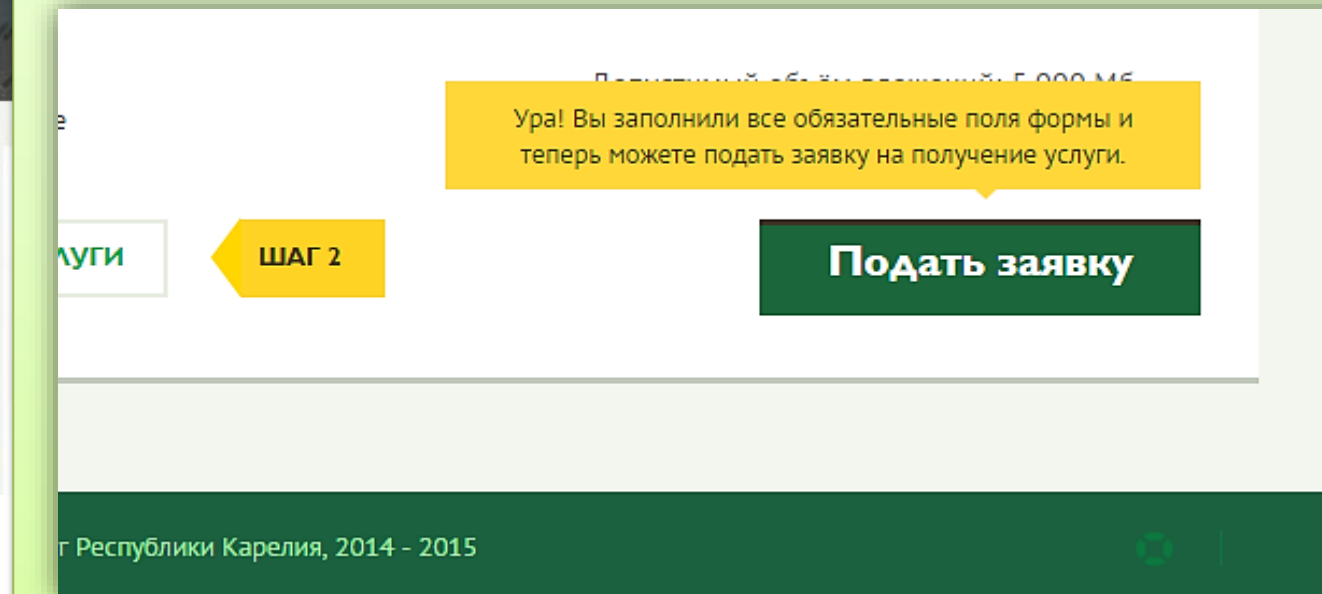

# Этап № 5

### Отправить заявление

Нажмите на кнопку «В личный кабинет»

Ознакомьтесь с информацией об электронной заявке

|                                       | гиональный портал электронных услуг                                                                                                   | 362                           | 윤                       | Выход            |                            |                  |         |
|---------------------------------------|----------------------------------------------------------------------------------------------------|-------------------------------|-------------------------|------------------|----------------------------|------------------|---------|
| 🚺 Р                                   | еспублика Карелия                                                                                                    |                               | Услуги Но               | овости Q         |                            |                  |         |
|                                       |                                                                                                    |                               |                         |                  |                            |                  |         |
| * <u>ШАГ 1</u>                        | *ШАГ 2 *ШАГ 3                                                                                                    |                               | егиональный порт        | ал электронных у | слуг                       |                  | Выход   |
| <sup>Шаги офорт</sup><br><b>Выбор</b> | Внимание                                                                                                    | F                             | еспублика               | Карелия          |                            | Услуги - Но      | вости Q |
| * Образова<br>учрежден                | Заявка № 1783 поставлена в очередь на отп<br>Отслеживать изменение статуса заявки можн<br>кабинете в разделе "Мои заявки", а также кн |                               |                         |                  | Заявки                     |                  | 7       |
| * Параллелі                           | личный кабинет", "На главную страницу".                                                                                               | ЗАЯВКИ ЕПГУ                   | ЗАЯВКИ РПЭУ             |                  | период с                   | 20.12.2015       |         |
| * Класс для                           | На главную страницу В лична 🤝                                                                                                    | № ЗАЯВКИ                      | № заявки                |                  | по 20.01.2016              | <b>m</b>         |         |
|                                       |                                                                                                    |                               |                         |                  | услуга                     | услуга           |         |
| * Наличие льгот                       | bi O Her O .                                                                                                    | СТАТУС                        | Любой статус            |                  | ведомство                  | ведомство        |         |
| * Справочник ль                       | гот Ребенок сотрудника полиции                                                                                                    |                               |                         |                  |                            |                  |         |
| Уведомлят                             | гь об изменениях в заявке                                                                                                    | В очереди на от<br>Подача эле | правку<br>ктронной заяв | ки на зачислен   | ине в общеобразовател      | льное учреждение |         |
|                                       |                                                                                                    |                               | t 20.01.2016 f          | 🗄 Администраци   | я Петрозаводского городско | ого округа       |         |